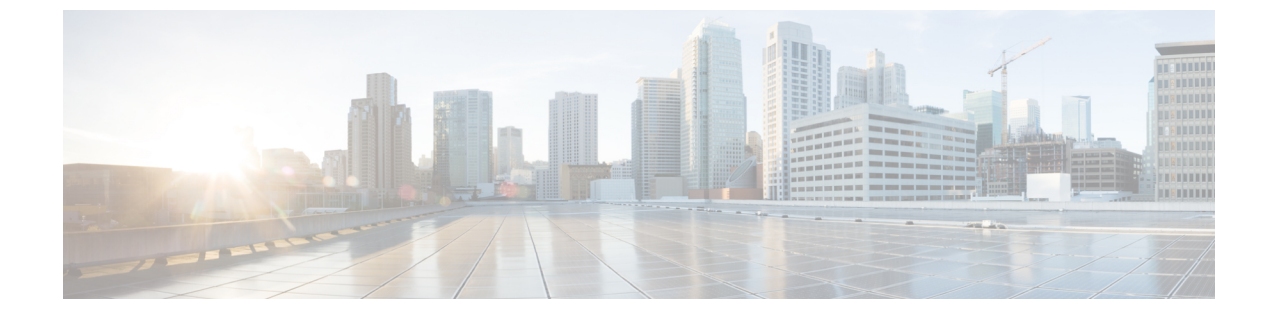

# SAN ピン グループ

• SAN ピン グループ, on page 1

# SAN ピン グループ

Cisco UCS では、SAN ピン グループを使用して、サーバ上の vHBA からのファイバ チャネル トラフィックがファブリック インターコネクト上のアップリンク ファイバ チャネル ポートへ ピン接続されます。このピン接続を使用して、サーバからのトラフィックの分散を管理できま す。

Note ファイバ チャネル スイッチ モードでは、SAN ピン グループは不適切です。既存の SAN ピン グループはすべて無視されます。

ピン接続をサーバに設定するには、SAN ピン グループを vHBA ポリシーに含める必要があり ます。その後、vHBA ポリシーは、そのサーバに割り当てられたサービスプロファイルに取り 込まれます。vHBA からのすべてのトラフィックは、I/O モジュールを経由して、指定された アップリンク ファイバ チャネルへ移動します。

同じピングループを複数のvHBAポリシーに割り当てられます。したがって、vHBAごとに手動でトラフィックをピン接続する必要はありません。

### C)

Important

は 既存のSAN ピングループのターゲットインターフェイスを変更すると、そのピングループを 使用するすべてのvHBAのトラフィックが中断されます。ファイバチャネルプロトコルでト ラフィックを再びピン接続するために、ファブリックインターコネクトからログインとログア ウトが実行されます。

## SAN ピン グループの作成

2つのファブリックインターコネクトを持つシステムでピングループとの関連付けができるのは、1つのファブリックインターコネクト、または両方のファブリックインターコネクトだけです。

### Procedure

- ステップ1 [ナビゲーション]ペインで、[SAN]をクリックします。
- **ステップ2** [SAN] タブで、[SAN] > [SAN Cloud] を展開します。
- ステップ3 [SAN Pin Groups] を右クリックし、[Create SAN Pin Group] を選択します。
- ステップ4 ピングループの一意の名前および説明を入力します。
- **ステップ5** ファブリック インターコネクト A のトラフィックをピン接続するには、[Targets] 領域で次の 手順を実行します。
  - a) [Fabric A] チェックボックスをオンにします。
  - b) [Interface] フィールドでドロップダウン矢印をクリックし、ツリー形式のブラウザを移動 して、ピングループに関連付けるアップリンクファイバチャネルポートを選択します。
- **ステップ6** ファブリック インターコネクト B のトラフィックをピン接続するには、[Targets] 領域で次の 手順を実行します。
  - a) [Fabric B] チェックボックスをオンにします。
  - b) [Interface] フィールドでドロップダウン矢印をクリックし、ツリー形式のブラウザを移動 して、ピン グループに関連付けるアップリンク ファイバ チャネル ポートを選択します。

ステップ7 [OK] をクリックします。

#### What to do next

ピン グループを vHBA テンプレートに含めます。

## SAN ピン グループの削除

### Procedure

ステップ1 [ナビゲーション]ペインで、[SAN]をクリックします。

ステップ2 [SAN] タブで、[SAN] > [SAN Cloud] > [SAN Pin Groups] を展開します。

- ステップ3 削除する SAN ピングループを右クリックし、[Delete] を選択します。
- ステップ4 確認ダイアログボックスが表示されたら、[はい]をクリックします。

翻訳について

このドキュメントは、米国シスコ発行ドキュメントの参考和訳です。リンク情報につきましては 、日本語版掲載時点で、英語版にアップデートがあり、リンク先のページが移動/変更されている 場合がありますことをご了承ください。あくまでも参考和訳となりますので、正式な内容につい ては米国サイトのドキュメントを参照ください。